| เลขที่คำสั่งซื้อ<br>วันที่สั่งซื้อ<br>สินค้า | <mark>SE9E8N16</mark><br>08/08/2024                                                                                                    |
|----------------------------------------------|----------------------------------------------------------------------------------------------------|
|                                              | ชื่อแพ็คเกจ: [TEST] จ <b>ึน 3GB /7days</b><br>ปริมาณข้อมูล: <b>3GB</b><br>วันใช้งาน: <b>7</b><br>DP Address: smdp.io<br>Activation Code: K2-244KQN-SLLZAO<br>เบอร์: 48891769301<br>ICCID: 8937204016167863815<br>เปิดใช้งานก่อน: 2024-11-06(GMT+8) |

# วิธีการติดตั้ง

### 10S

To install an eSIM on an iOS device, follow these steps:

1. Check Device Compatibility:

- Ensure your iPhone supports eSIM. Compatible models include iPhone XS, iPhone XS Max, iPhone XR, and newer.

2. Get the eSIM Information:

- Obtain the eSIM details from your carrier. This may come as a QR code, an activation code, or instructions to download a carrier app.

3. Add eSIM:

Using a QR Code:

1. Open the Settings app.

2. Tap "Cellular" or "Mobile Data."

3. Tap "Add Cellular Plan."

4. Use your iPhone to scan the QR code provided by your carrier.

5. Follow the on-screen instructions to complete the setup.

#### Using an Activation Code:

1. Open the Settings app.

2. Tap "Cellular" or "Mobile Data."

3. Tap "Add Cellular Plan."

4. Tap "Enter Details Manually" at the bottom of the screen.

5. Enter the activation code provided by your carrier. Using Carrier App:

1. Download your carrier's app from the App Store.

2. Follow the instructions within the app to set up

your eSIM.

4.

Set Your Default Line (if using Dual SIM):

- If you have both a physical SIM and an eSIM, you can set which line to use by default:

1. Open the Settings app.

2. Tap "Cellular" or "Mobile Data."

3. Tap "Cellular Data" and select your preferred line.

4. Tap "Default Voice Line" and select your

preferred line for voice calls.

5.

Label Your Plans:

- You can label your plans to make it easier to distinguish between them:

1. Open the Settings app.

2. Tap "Cellular" or "Mobile Data."

3. Tap the number you want to label.

4. Tap "Cellular Plan Label" and choose a label or create a custom label.

6. Verify the Activation:

- Make a call or use data to verify that the eSIM is working correctly.

If you encounter any issues during the setup, it is advisable to contact your carrier for support, as they can provide specific assistance related to their service.

## Android

To install an eSIM on an Android device, follow these steps:

1. Check Device Compatibility:

- Ensure your Android device supports eSIM. Popular compatible models include Google Pixel 3 and newer, Samsung Galaxy S20 and newer, and other devices with eSIM capability.

2. Get the eSIM Information:

- Obtain the eSIM details from your carrier. This may come as a QR code, an activation code, or instructions to download a carrier app.

3. Add eSIM:

Using a QR Code:

1. Open the Settings app.

2. Tap "Network & Internet" or "Connections,"

depending on your device.

3. Tap "Mobile Network."

4. Tap "Advanced" (if needed), then select "Add Carrier" or "Add eSIM."

5. Use your phone to scan the QR code provided by your carrier.

6. Follow the on-screen instructions to complete the setup.

Using an Activation Code:

1. Open the Settings app.

2. Tap "Network & Internet" or "Connections."

3. Tap "Mobile Network."

4. Tap "Advanced" (if needed), then select "Add Carrier" or "Add eSIM."

5. Tap "Enter Code" and input the activation code provided by your carrier.

#### Using Carrier App:

1. Download your carrier's app from the Google Play Store.

2. Follow the instructions within the app to set up your eSIM.

4. Set Your Preferred SIM (if using Dual SIM):

- If you have both a physical SIM and an eSIM, you can set which SIM to use by default:

1. Open the Settings app.

2. Tap "Network & Internet" or "Connections."

3. Tap "SIM cards" or "SIM card manager."

4. Select your preferred SIM for mobile data, calls, and text messages.

5.

Label Your Plans:

- You can label your plans to make it easier to distinguish between them:

1. Open the Settings app.

2. Tap "Network & Internet" or "Connections."

3. Tap "SIM cards" or "SIM card manager."

4. Tap the SIM you want to label and select "Edit" or "Label."

6.

Verify the Activation:

- Make a call or use data to verify that the eSIM is working correctly.

If you encounter any issues during the setup, it is advisable to contact your carrier for support, as they can provide specific assistance related to their service.